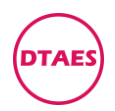

# PG0003-BOSCH-EDC16C39-JMC-JAC-GWM

1. 打开 KTAG 软件, 点 PROTOCOLS

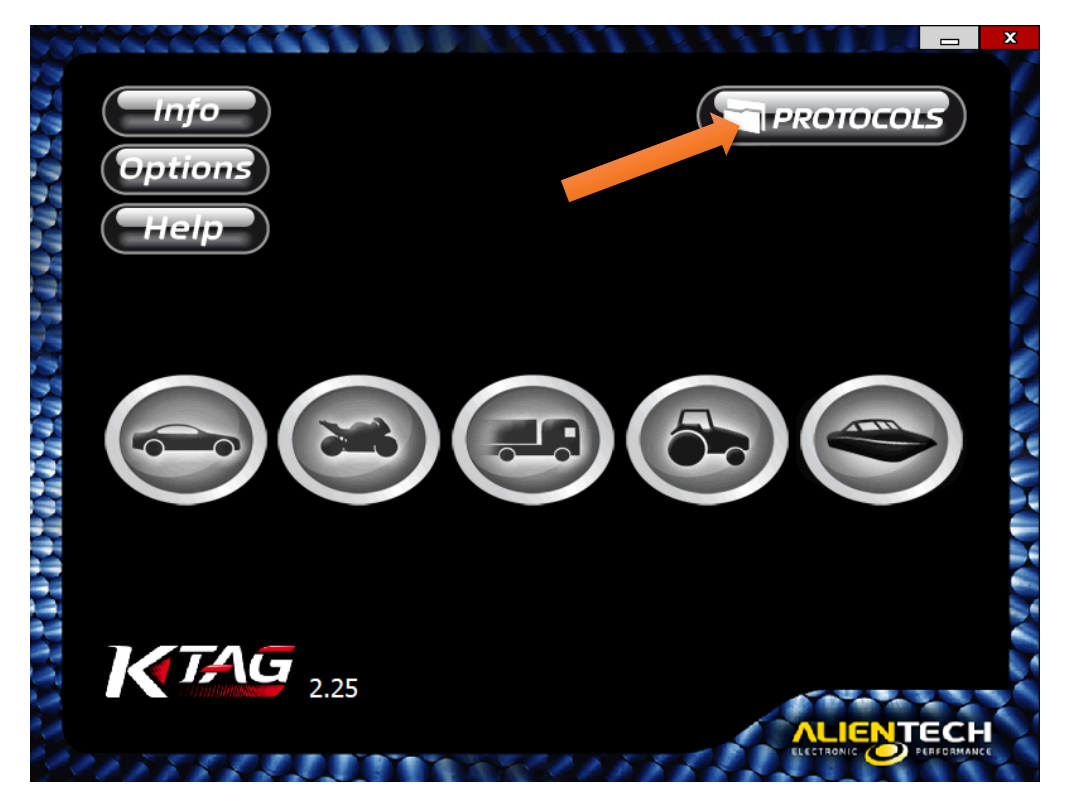

## 2.点 BDM MPC5XX, 右侧往下拉

| BOOTI OADER TRICORE   | BOSCH EDC 16 BMW              | 3   |
|-----------------------|-------------------------------|-----|
| BOOTLOADER ST 10Fxxx  | BOSCH EDC16 CHEVROLET         | 17  |
| OBDII                 | BOSCH EDC 16 CHRYSLER/JEEP    | 14  |
|                       | BOSCH EDC 16 FIAT/ALFA/LANCIA | 1   |
| K-TAG                 | BOSCH EDC 16 FORD/MAZDA       | 11  |
| BDM MPC5XX            | BOSCH EDC 16 HONDA            | 12  |
| BDM 68K               | BOSCH EDC 16 IVECO DAILY      | 130 |
| BDM HC12              | BOSCH EDC 16 MAHINDRA         | 7   |
| BUM HC 16             | BOSCH EDC 16 MERCEDES         |     |
| BOOTLOADER MITSUBISHI | BOSCH EDC 16 MITSUBISHI       | 43  |
| BOOTLOADER STILLFXXX  | BOSCH EDC 16 NISSAN/RENAULT   | 6   |
| BOOTLOADER INICORE    | BOSCH EDC 16 OPEL/SAAB        | 7   |
| ITAG MPC5XXX          | BOSCH EDC 16 PSA              | 5   |
| ITAG RENESAS          | BOSCH EDC 16 SUZUKI           | 16  |
| NBD NEC 76F00XX       | BOSCH EDC 16 TOYOTA           | 13  |
|                       | BOSCH EDC 16 VAG              | 2   |
|                       | BOSCH EDC16 VOLKSWAGEN TRUCK  | 342 |
|                       | BOSCH EDC16 YANMAR BMW        | 485 |

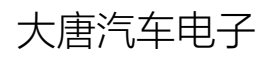

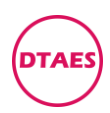

#### PG0003

## 3.往下拉,点 699 协议,点 OK

| KessV2                |                              | Family |
|-----------------------|------------------------------|--------|
| BOOTLOADER TRICORE    | BOSCH EDC 16 + FORD /PSA     | 50     |
| OBDII                 | BOSCH EDC16 + GWM            | 84     |
| 0001                  | BOSCH EDC16 + HYUNDAT/KTA    | 61     |
| K-TAG                 | BOSCH EDC16+ IVECO DAILY     | 140    |
| BDM MPC5XX            | BOSCH EDC16+ LAND ROVER      | 120    |
| BDM 68K               | BOSCH EDC 16 + LDV           | 310    |
| BDM HC12              | BOSCH EDC 16 + LTI VEHICLES  | 447    |
| BDM HC16              | BOSCH EDC16 + MAHINDRA       | 699    |
| BOOTLOADER MITSUBISHI | BOSCH EDC 16 + MERCEDES      | 71     |
| BOOTLOADER STIUFXXX   | BOSCH EDC16 + MERCURY        | 189    |
| BOOTLOADER IRICORE    | BOSCH EDC16 + NEW HOLLAND    | 143    |
| TAC MDCEXXX           | BOSCH EDC16 + NISSAN/RENAULT | 29     |
|                       | BOSCH EDC16 + SUZUKI         | 212    |
| NRD NEC 76E00XX       | BOSCH EDC16 + VAG            | 67     |
|                       | DSCH EDC 16 + VOLVO          | 68     |
|                       | SCH EDC7 AGRALE              | 383    |
|                       | SCH EDC7 INTERNATIONAL       | 621    |

### 4.进入之后, 往下拉

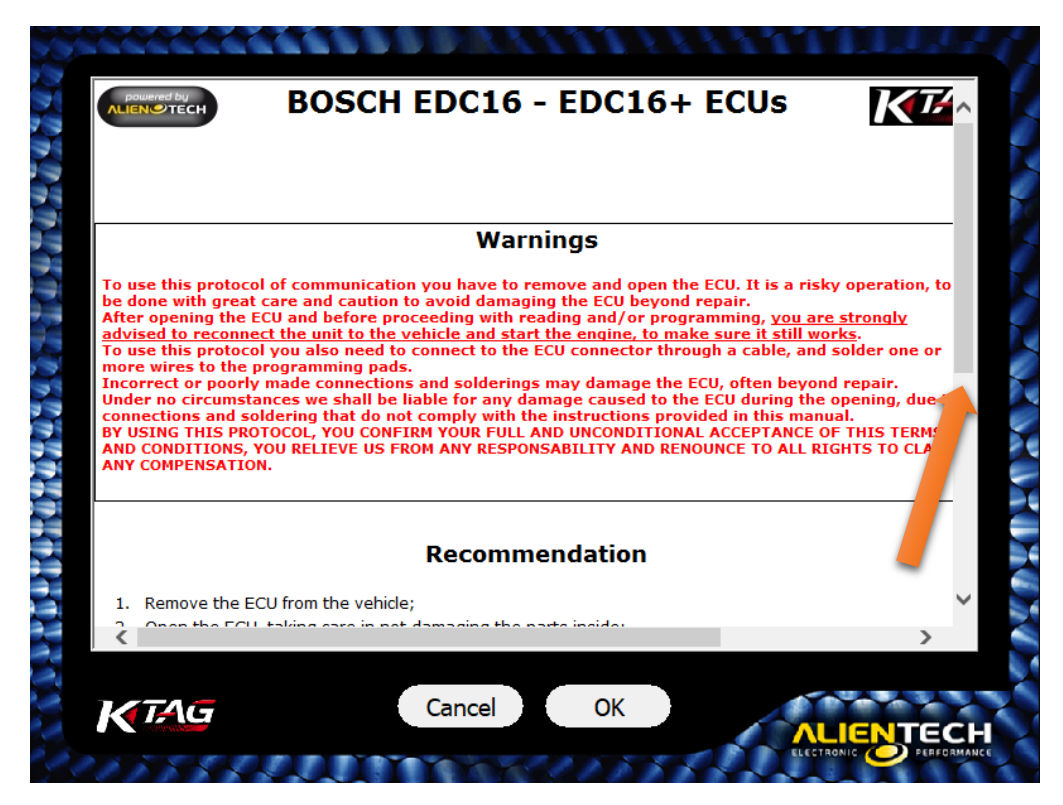

大唐汽车电子

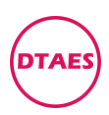

PG0003

## 5.找到 Instructions, 点 here

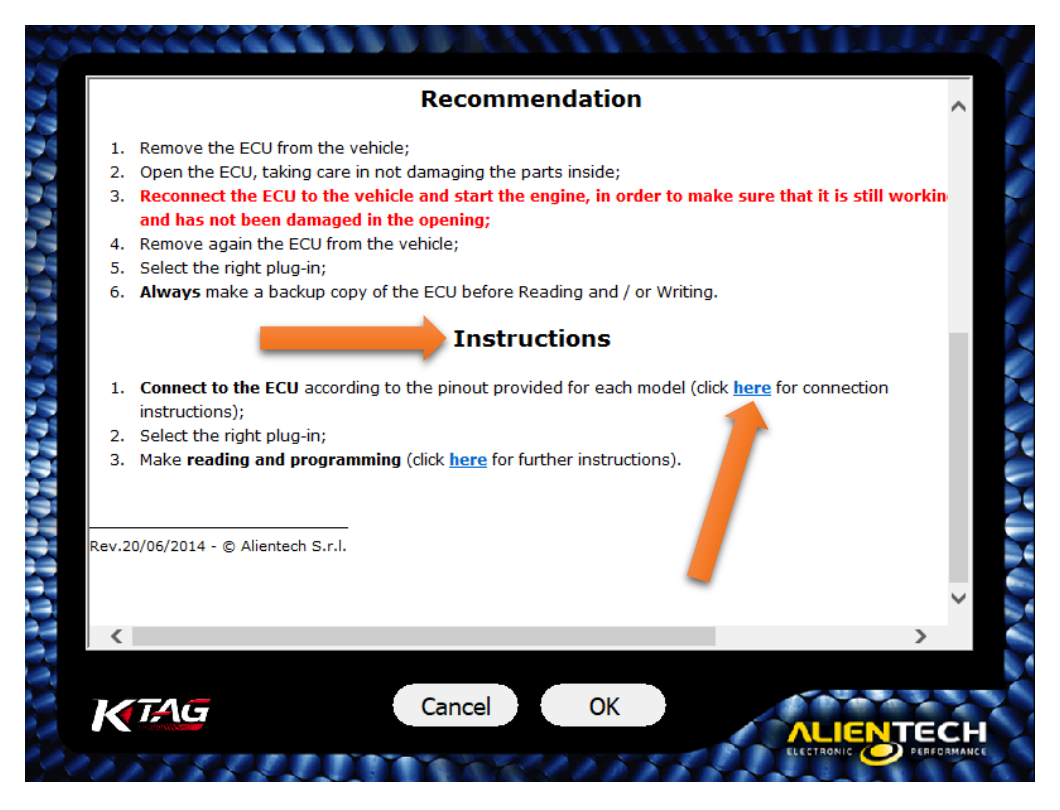

## 6.进入 here, 往下拉找到第二排蓝字的 here, 点开

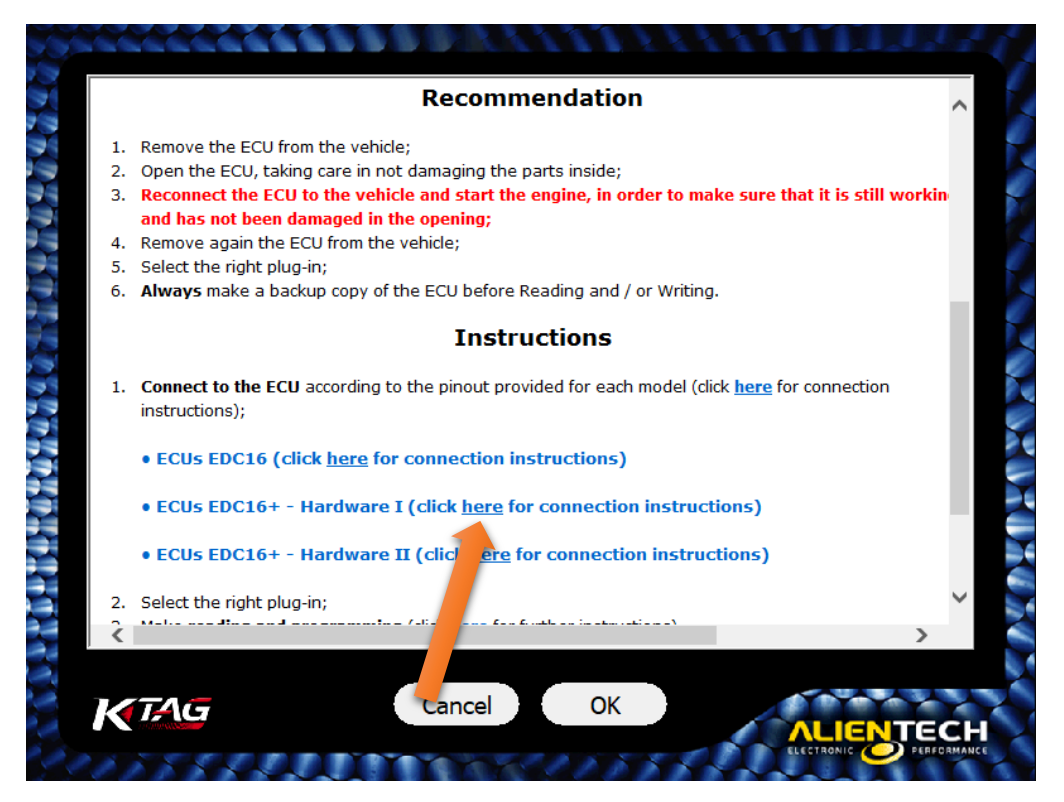

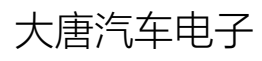

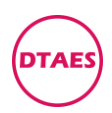

PG0003

## 7. 进入第二排蓝字的 here, 往下拉

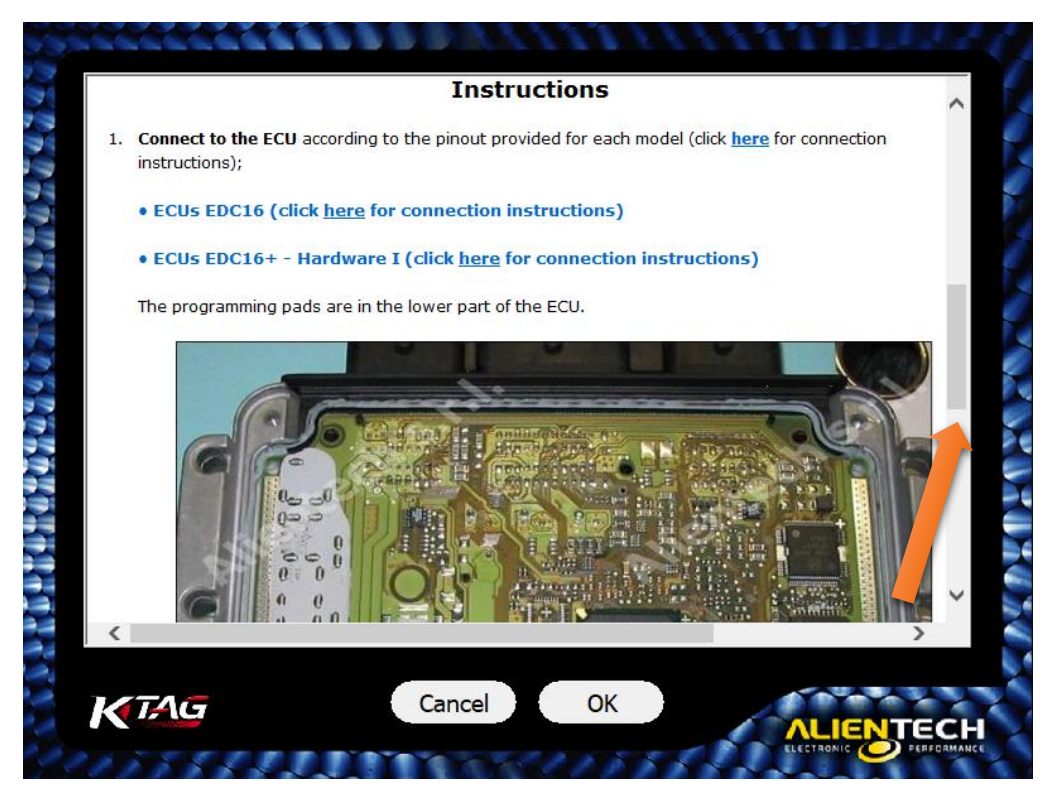

8.有两种接线方式:第一个是用适配器,第二个是直接线束 第一种:点Connection using the positioning frame

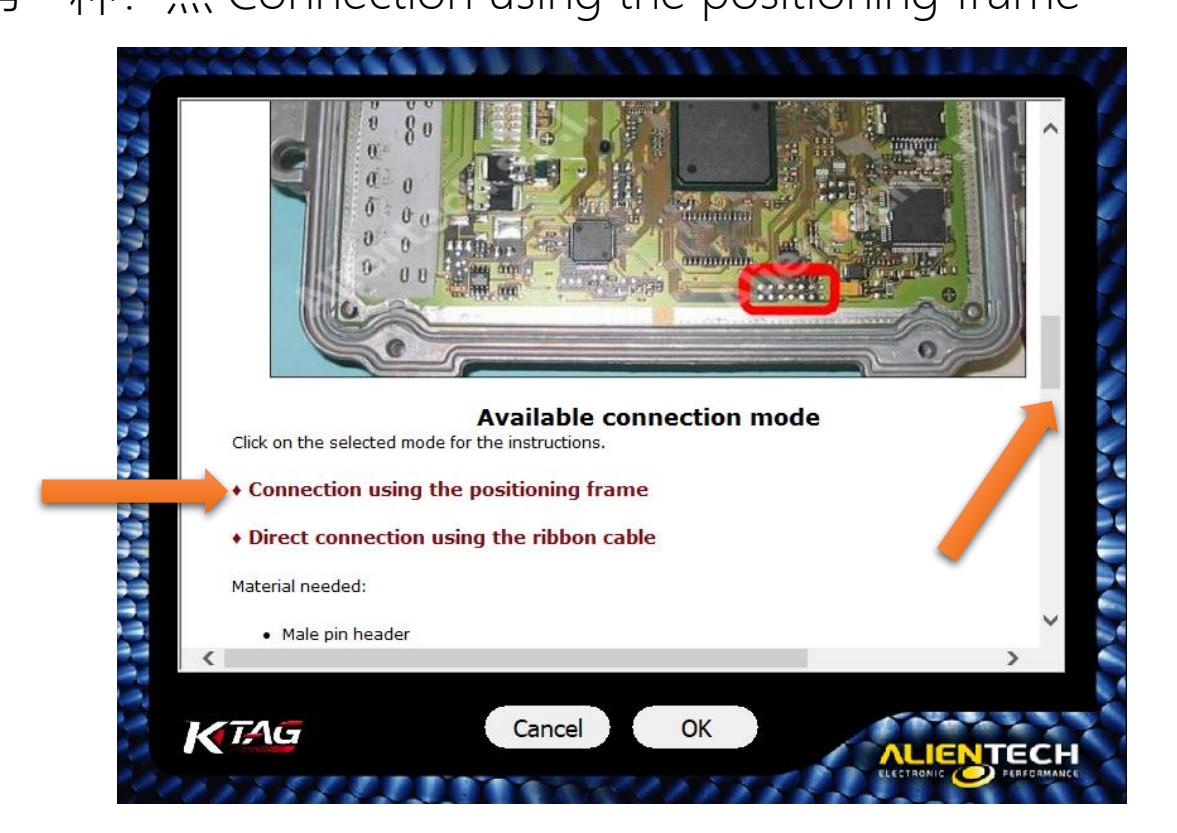

大唐汽车电子

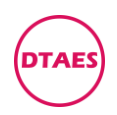

9.进入 Connection using the positioning frame, 往下拉, 找到适配器接线图, 看准 PIN1 位置, 不能错了

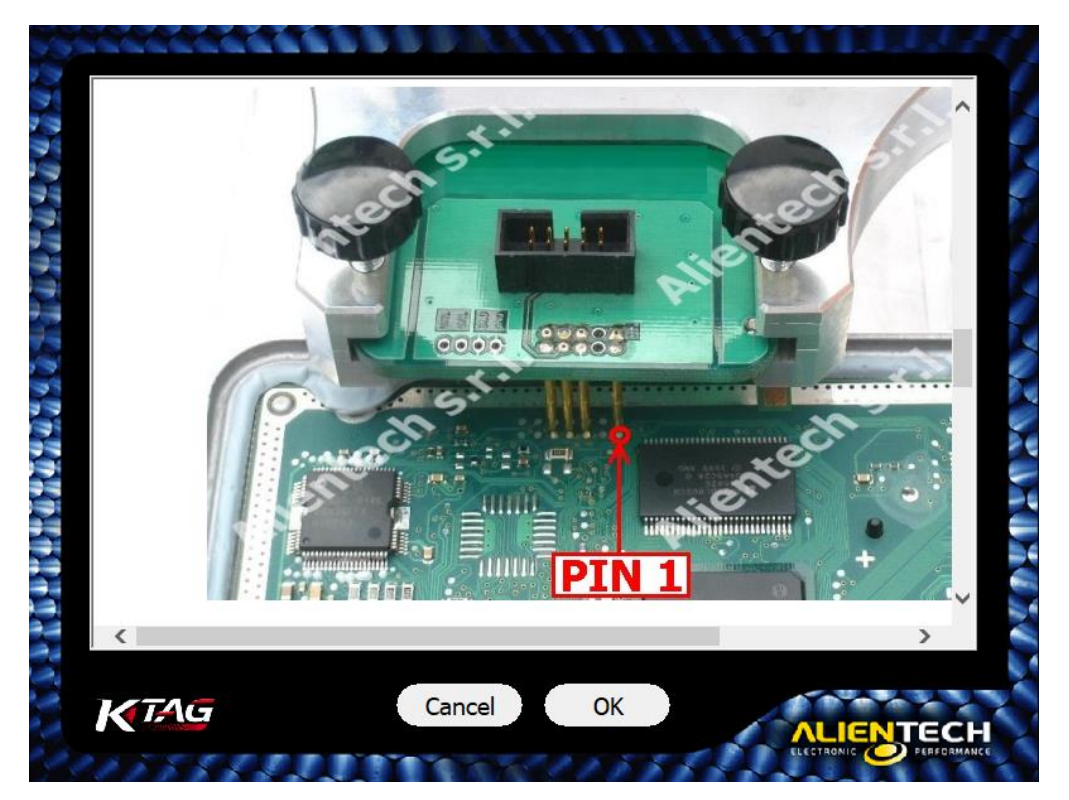

10.没有适配器的,用第二种:点 Direct connection

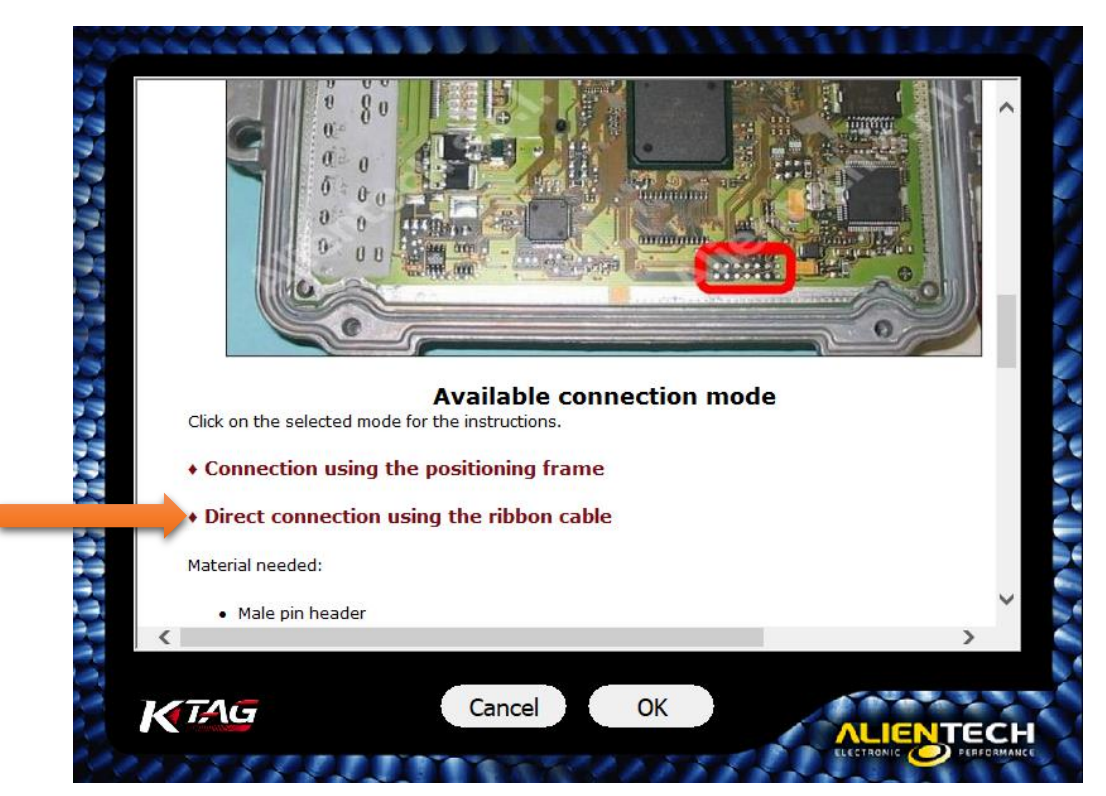

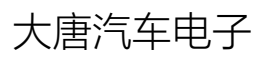

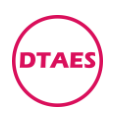

## 11. 进入 Direct connection, 往下拉

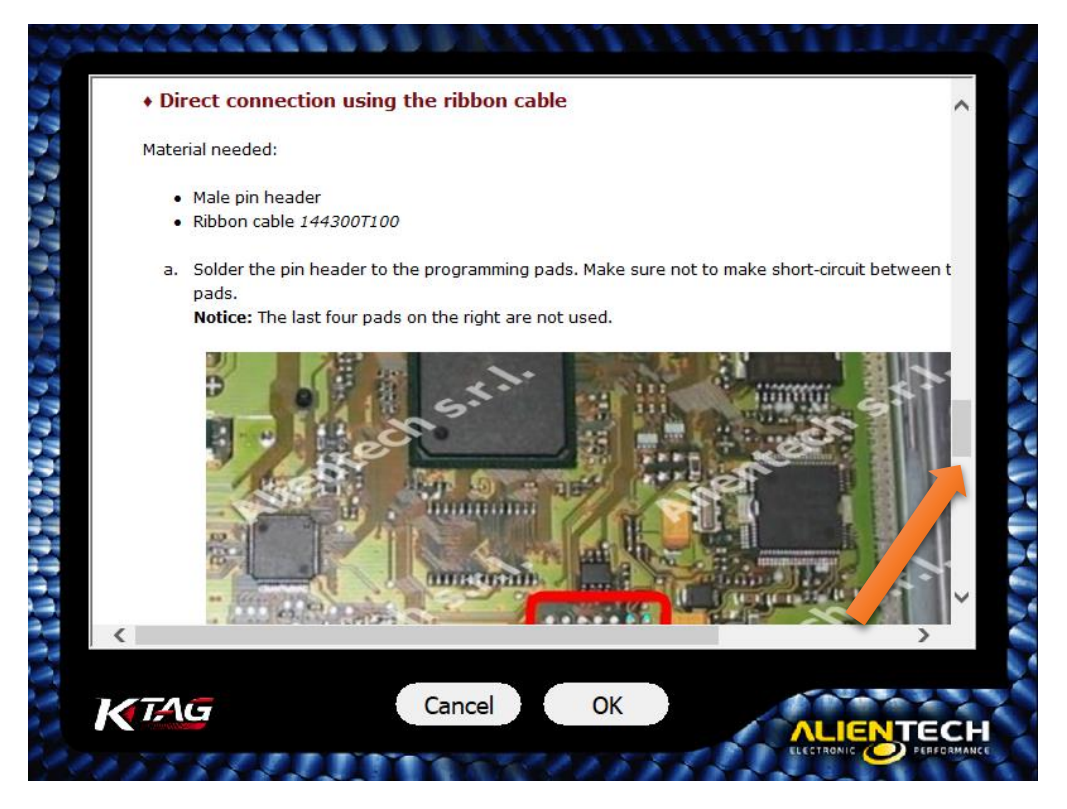

## 12.找到下图, 14个点, 左侧 10个点焊排针, 右侧 4个没用

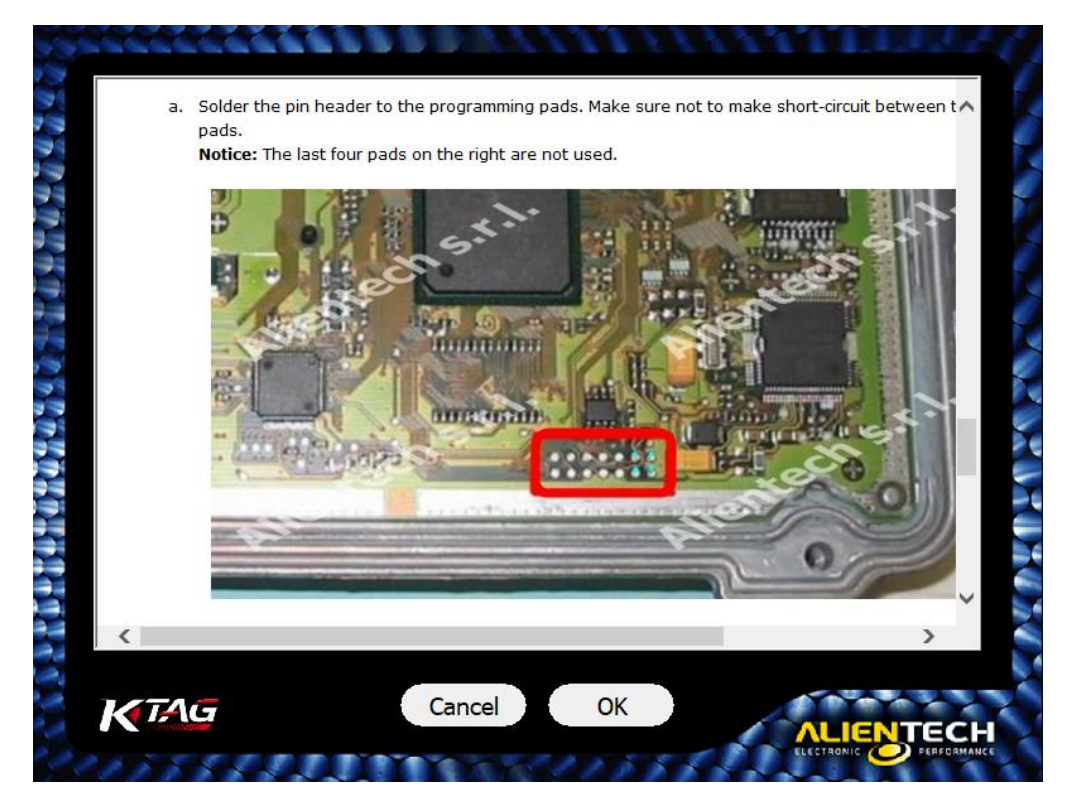

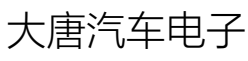

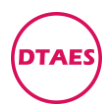

## 13.在淘宝上买 2.54mm 双排直插排针, 10P, 如下图

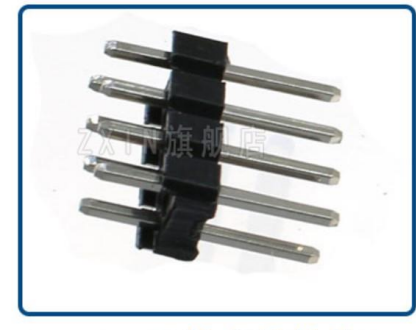

2.54 MM双排直插排针8P

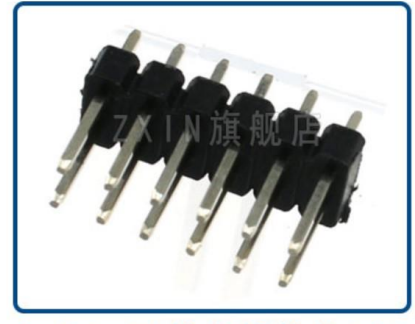

2.54 MM双排直插排针12P

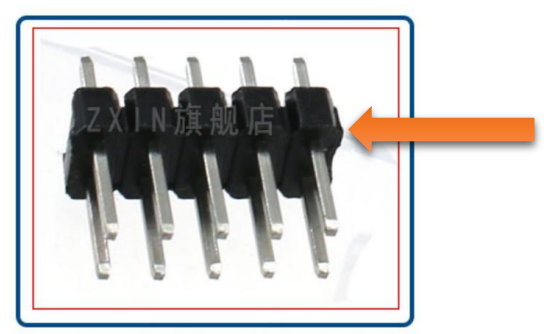

2.54 MM双排直插排针10P

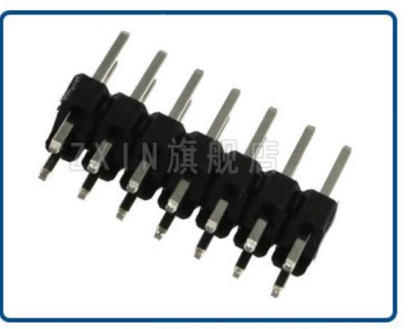

- 2.54 MM双排直插排针14P
- 14.10P 排针焊到电脑板上,接线束,如下图,接好线束,点OK (没有排针的,把线束头剪掉,线头的对应位置焊到电脑板上)

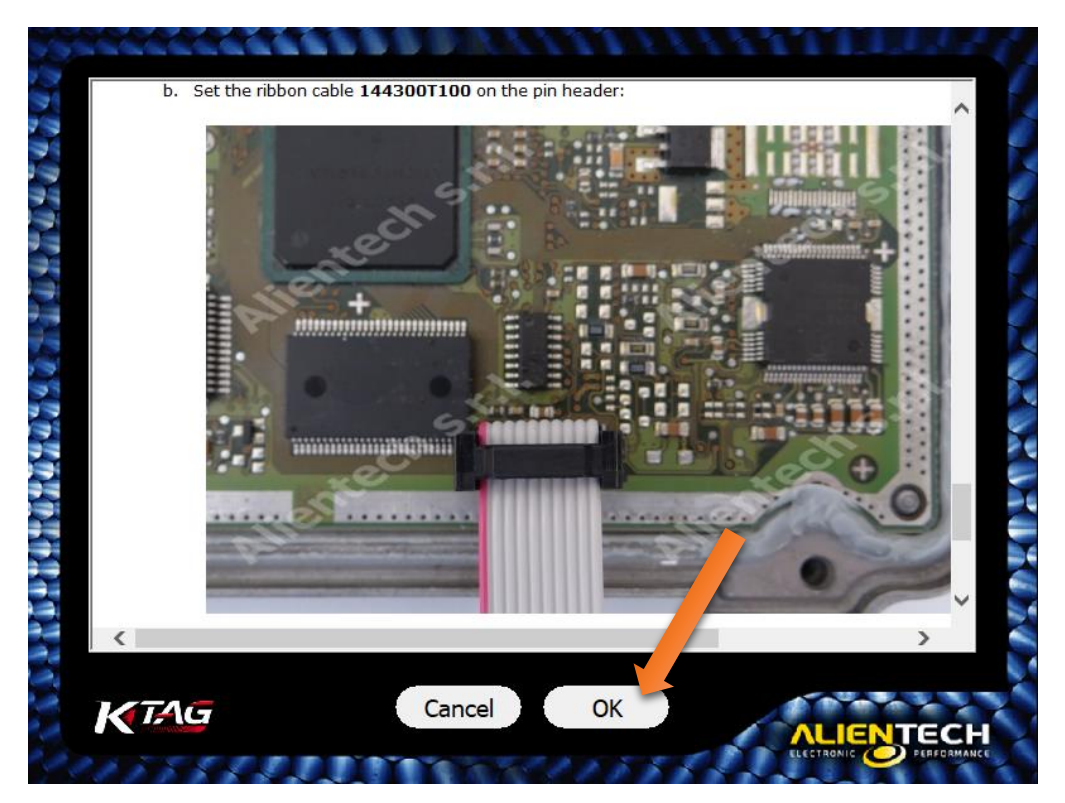

大唐汽车电子

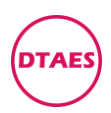

## 15.进入协议选择页面,点 699,点 OK

| A CARAGA A A A A A A A A A A A A A A A A A |                                         |           |
|--------------------------------------------|-----------------------------------------|-----------|
|                                            |                                         |           |
| BOSCH EDC16+ MAHI                          | NDRA                                    |           |
| Select the plug-ip you                     | nood                                    |           |
|                                            |                                         |           |
| BOSCH EDC16C39 MA                          | HINDRA(P699)                            |           |
|                                            |                                         |           |
|                                            |                                         |           |
|                                            |                                         |           |
|                                            |                                         |           |
|                                            |                                         |           |
|                                            |                                         |           |
|                                            |                                         |           |
|                                            |                                         |           |
| Micro:                                     | Flash:                                  | EEPROM:   |
| MPC561/MPC562                              | M58BW016DB                              | ST95320   |
|                                            |                                         |           |
| <b>K</b> TAG                               | OK Cancel                               |           |
|                                            |                                         | ALIENTECH |
| 215555500                                  | 111111111111111111111111111111111111111 |           |

16.进入编程页面, Backup 是全部备份, Restore 是全部恢复

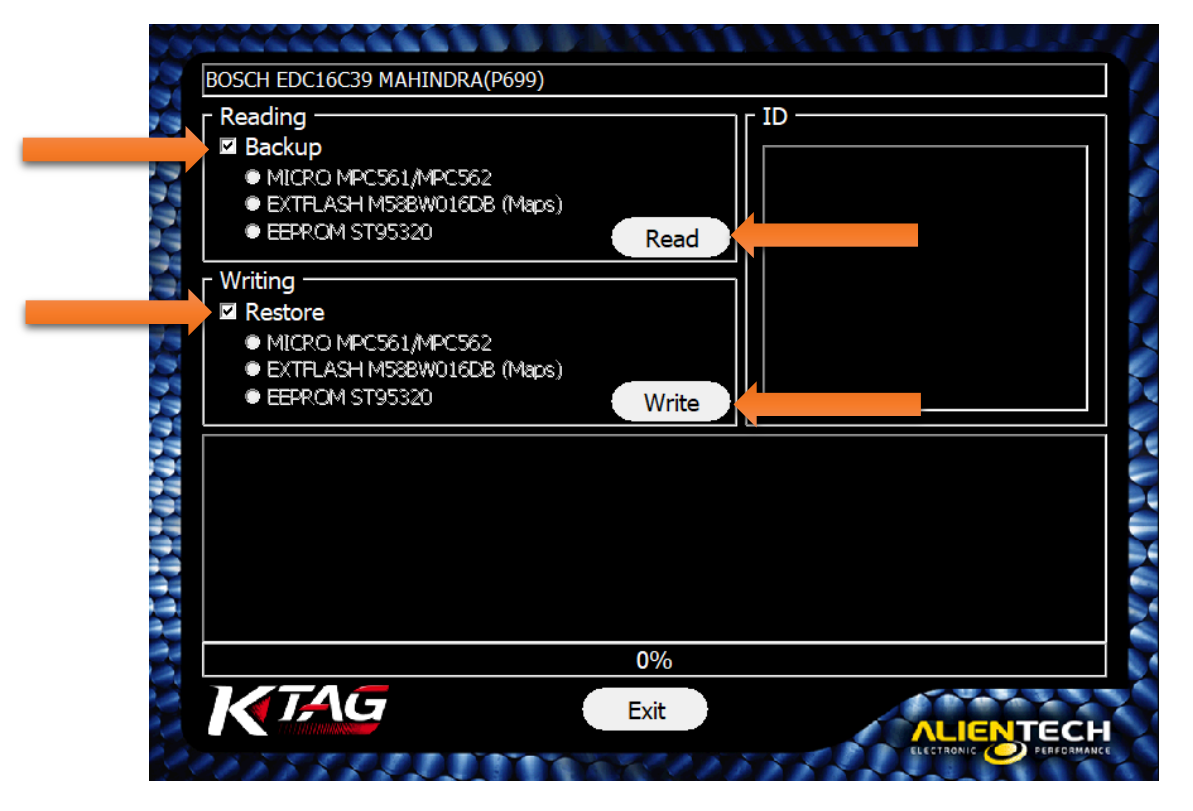

### Raed 是读程序, Write 是写程序

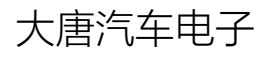

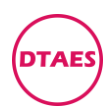

#### 编程指南

#### PG0003

#### 17.取消勾选 Backup 可以单独读,取消勾选 Restore 可以单独写

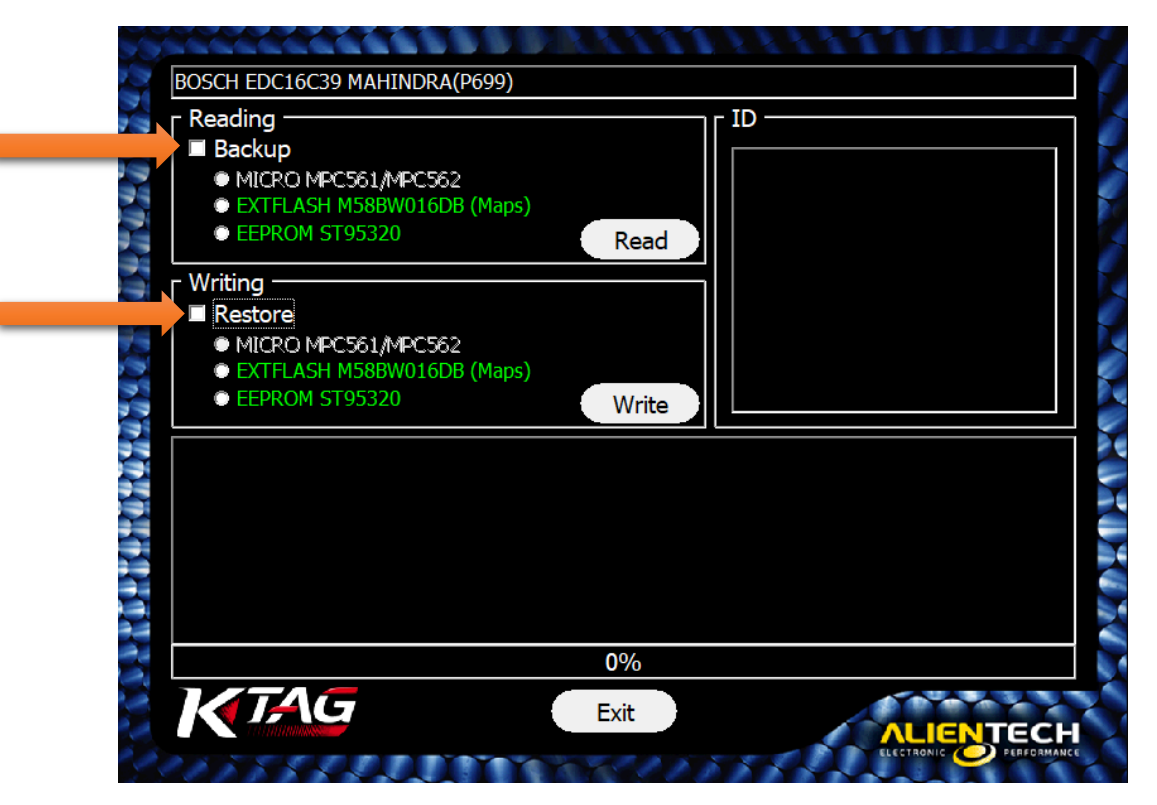

### 18. Backup 备份读的文件如下

| 名称                                          | 修改日期            | 类型     | 大小       |
|---------------------------------------------|-----------------|--------|----------|
| DC16C39-0281014277-1037392353-Q226-000      | 2019/11/1 14:31 | 文件     | 498 KB   |
| EDC16C39-0281014277-1037392353-Q226-000.EPR | 2019/11/1 14:31 | EPR 文件 | 4 KB     |
| EDC16C39-0281014277-1037392353-Q226-000.FLS | 2019/11/1 14:31 | FLS 文件 | 2,048 KB |

498KB 文件是二合一文件,包含 EPR 文件和 FLS 文件 Restore 恢复写 498KB 文件,等于同时写 EPR 文件和 FLS 文件 GWM 长城的有 699 协议或 84 协议,一个不行换另一个协议